## Sur l'ENT, cliquez sur l'onglet « Espace C.D.I », puis sur l'icône pmb

**1.** Sur le portail du site, vous pouvez faire une recherche rapide :

| 🔍 Dans le catalogue 🛛 🔍 Dans le size |                   |  |
|--------------------------------------|-------------------|--|
|                                      | Recherche avancée |  |
|                                      |                   |  |

- La recherche rapide ne vous permet pas de sélectionner des critères de recherches spécifiques. Pour cela, il faut cliquer sur l'onglet « Recherche avancée »

- Ajouter une \* à la fin de votre requête permettra d'inclure les pluriels. Ex : descrimination\*

**2.** Pour affiner votre recherche, en cliquant sur l'onglet « Recherche avancée », PMB vous donne deux options :

- La « Recherche simple » vous permet de sélectionner le type de document. Il suffit alors de cocher la case correspondant à votre recherche :

| Recherche simple     | Recherche multi-critères                                                                     |  |  |  |  |  |  |
|----------------------|----------------------------------------------------------------------------------------------|--|--|--|--|--|--|
| Vous pouvez lancer). | Vous pouvez lancer une recherche portant sur un ou plusieurs mots (titre, auteur, éditeur,). |  |  |  |  |  |  |
| Tout type de doc     | cument • Aide                                                                                |  |  |  |  |  |  |
| DVD sites inter      | net 🔤 fictions 💼 périodiques 💼 livres documentaires Rechercher                               |  |  |  |  |  |  |
|                      |                                                                                              |  |  |  |  |  |  |

- La « Recherche multi-critères » vous permettra de sélectionner autant de champs spécifiques que vous souhaitez. Vous pouvez chercher ainsi un auteur, un titre, une année de parution, etc.

| Recherche  | simple | Recherche multi-critères |  |         |      |
|------------|--------|--------------------------|--|---------|------|
| Ajouter ur |        | Aide                     |  |         |      |
| choisis    |        |                          |  |         |      |
|            |        |                          |  |         |      |
|            | Auteur | Expression booléenne -   |  | Ú       | X    |
| Et 💌       | Titre  | Expression booléenne 💌   |  |         | ×    |
|            |        |                          |  | Rechero | cher |
|            |        |                          |  |         |      |

## 3. Une fois la recherche effectuée, PMB vous affiche les résultats sous forme de *notices*. Vous pouvez alors mettre les résultats intéressants dans un panier et/ou noter leurs références. ⇒ Se référer à la fiche « Médiagraphie » pour noter ses références

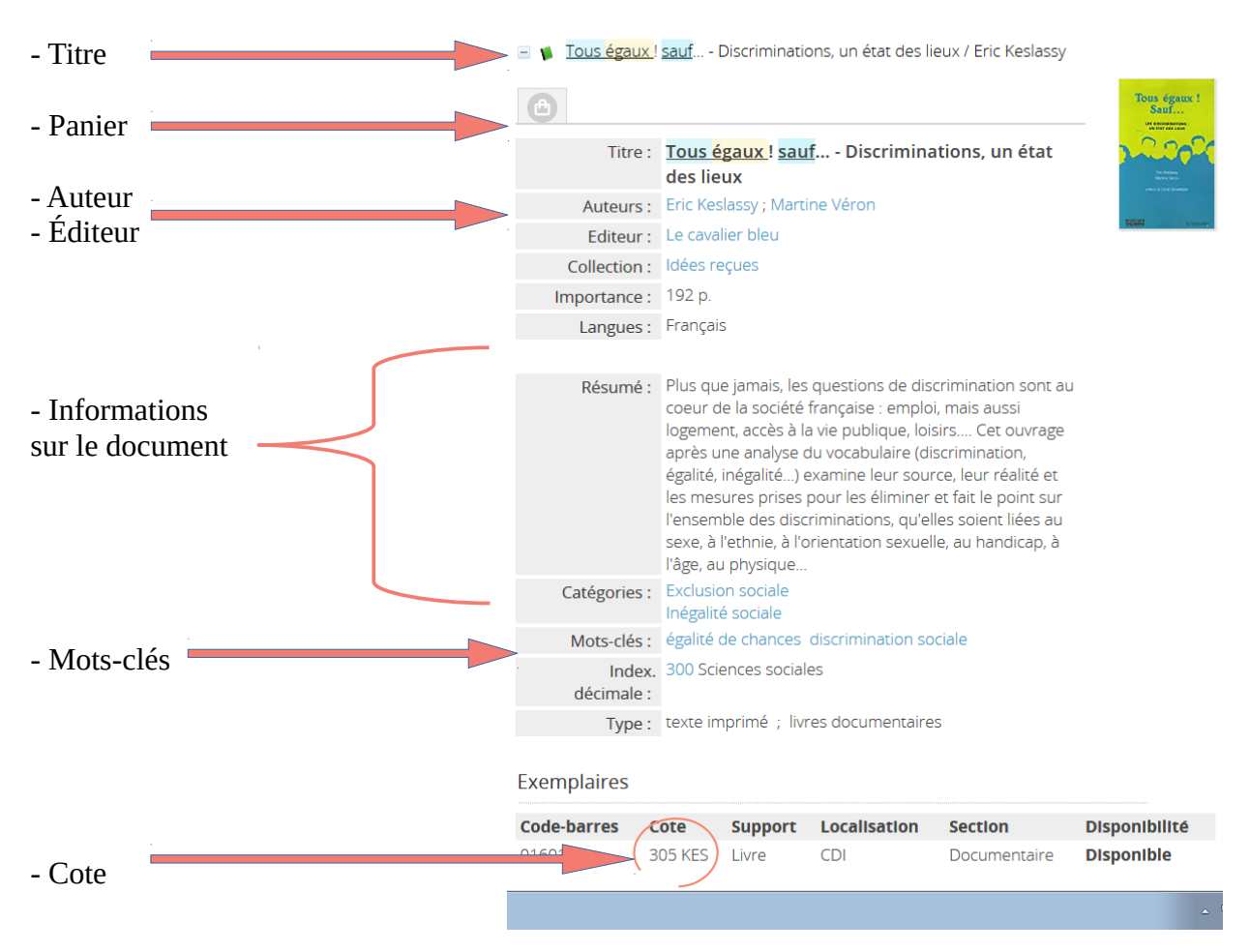

**4.** Si vous ne trouvez pas suffisamment de réponses pertinentes, n'oubliez pas d'élargir votre recherche :

- En utilisant un mot-clé synonyme
- En recherchant sur d'autres supports
- En spécifiant les champs de recherches

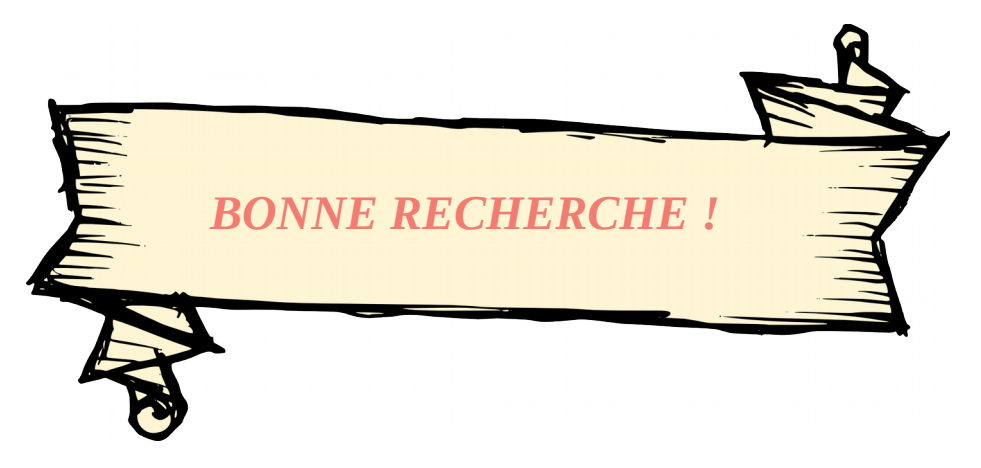